# Скоростные купольные камеры ICVP-XH27ZDN600TD ICVP-XH33ZWDN600TD ICVP-XH37ZWDN600TD

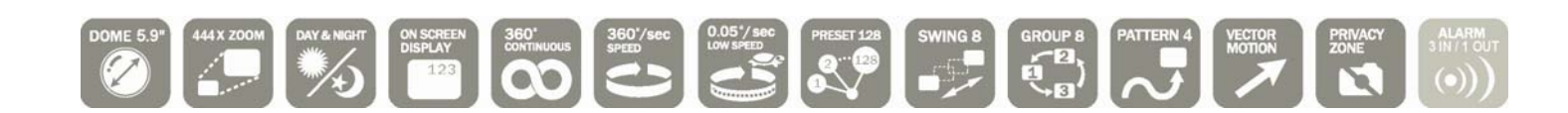

1. Прочитайте инструкцию

Прочитайте иструкцию перед тем как начать установку камеры

#### 2. Сохраните инструкцию

Сохраните инструкцию

#### 3. Используйте все составные части поставки камеры

При установки камеры используйте все полученные части. В противном случаии вы можете нарушить правила установоки и повредить камеру.

#### 4. Установку

Установку камеры должны выполнять специалиасты монтажа систем видео наблюдения.

#### 5. Питание

Питание камеры должно быть от сертифицированных источников питания.

# Питание 24 переменного напряжения

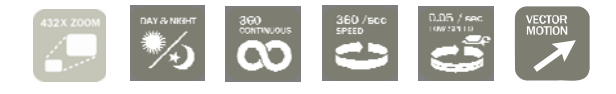

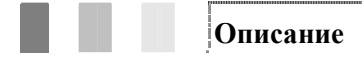

#### Э Спецификация камеры

- Ж ССD Матрица : 1/4" Double density interline transfer CCD (37 model) 1/4" Super HAD color CCD (27, 33 model)
- Ж Zoom спецификация :×27 Optical Zoom, ×12 Digital Zoom (27T model)
   ×33 Optical Zoom, ×12 Digital Zoom (33T, model)

×37 Optical Zoom, ×12 Digital Zoom (37T model)

- Ж Функция День/Ночь
- Ж Варифокальный объектив

#### (9) Механические функции

- Ж Рабочая зона камеры 360<sup>0</sup>
- Ж Использование векторной технологии при перемещении камеры из одной точки в другую
- Ж Возможность задания скорости вращения камеры.

#### Э Пред установки, Патрули, Шаблоны...

- Ж Максимальное число пред установок 127
- Ж 8 различных туров от одной пред установки до второй.
- Ж 4 записываемых маршрута
- Ж 8 групп: маршрутов, туров и пред установок
- Ж 8 Закрытых зон

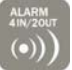

#### Э РТZ управление

- Ж Через RS-485 максимальное число камер в системе 255
- Ж Два протокола управления Pelco-D или Pelco-P

#### Э OSD дисплейное меню

- Ж Через экранное меню вы моете выполнить
- **ж** Вы можете настроить необходимые параметры для отображения на мониторе.

#### Э Возможность подключения тревожных входов

- Ж 3 тревожных входа и 2 выходных реле
- Входной сигнал может быть в диапазоне 5.0 до 12.0 постоянного тока. Выходное реле поддерживает AC 250V, ЗА или DC 28V, ЗА.
- Входной контакт может переместить камеру в нужную пред установку а выходное реле может включить свет или звуковую сигнализацию.

Описание (1)

# Э Камера и ее аксессуары

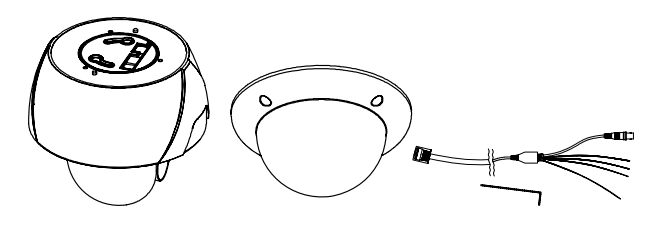

Ж Кабель \*

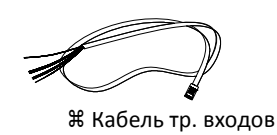

Q

₩ Корпус \*

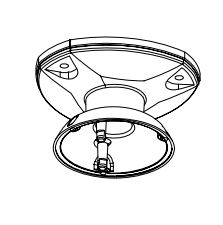

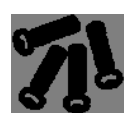

Ж Настенный крепеж

Ж Потолочный крепеж

Э Опции

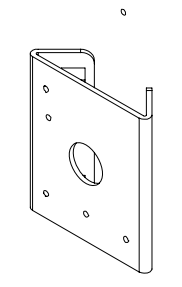

0

Ж Настенный адаптер

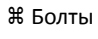

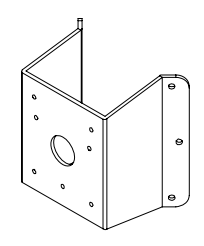

Ж Угловой адаптер

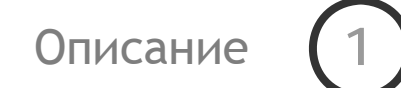

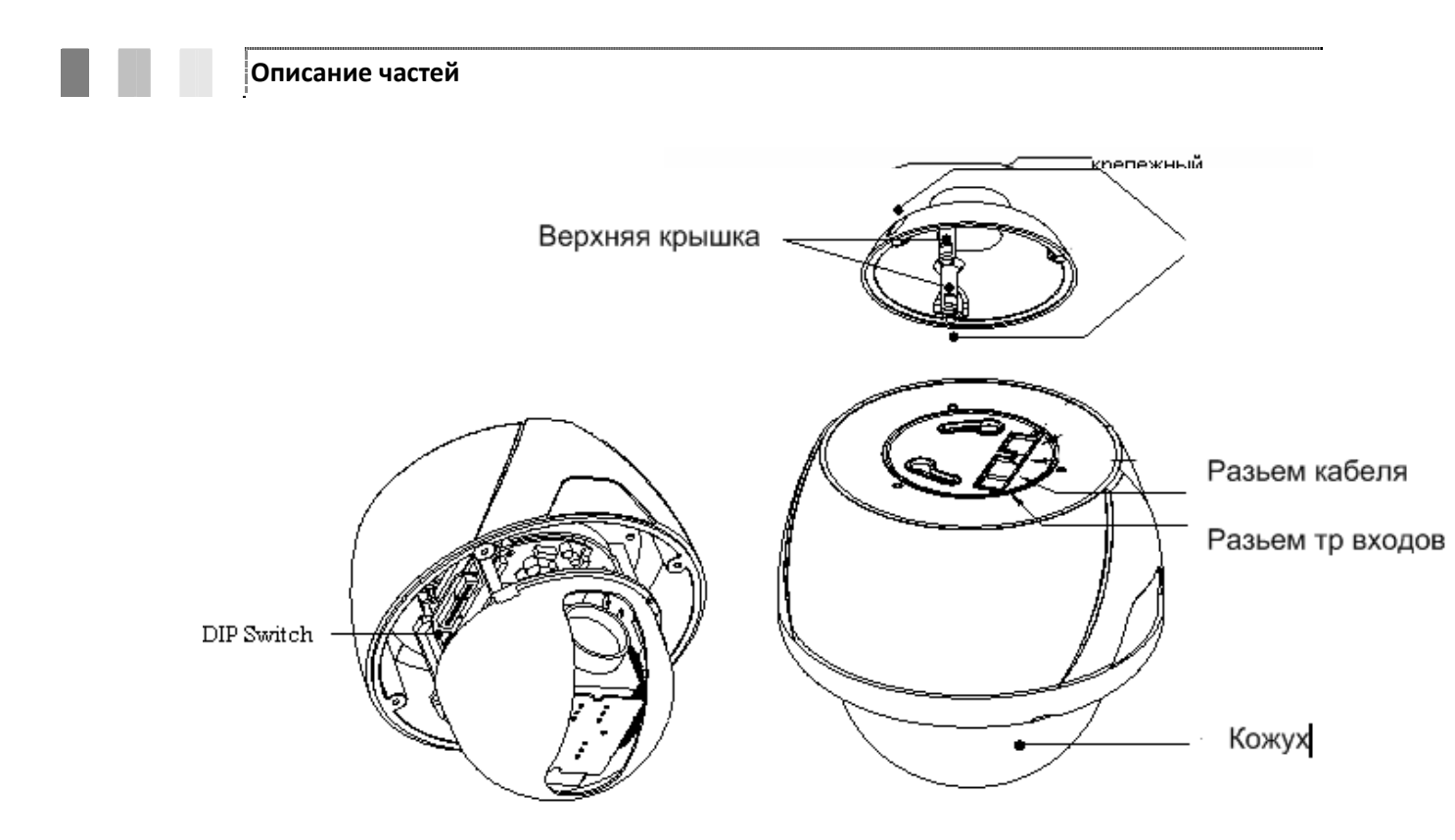

| Ж Купол                 | Не удаляйте виниловую прокладку с корпуса, так как она служит защитным<br>элементом камеры                                                                                                    |
|-------------------------|----------------------------------------------------------------------------------------------------|
| # DIP переключатели     | Переключение ID камеры и протокола управления                                                                                                    |
| Ж Кабель корпуса        | Подключение питания и управления камерой                                                                                                    |
| <b>Ж</b> Крепежный трос | Данный трос служит для закрепления кожуха камеры на место установки.<br>Обязательно закрепите данный трос во избежание падения камеры в<br>случаи повреждения (демонтажа) крепежных элементов камеры. |
| Ж Крепежный болт        | После установки камеры в кожух вы должны закрепить камеры в кожухе.                                                                                                    |

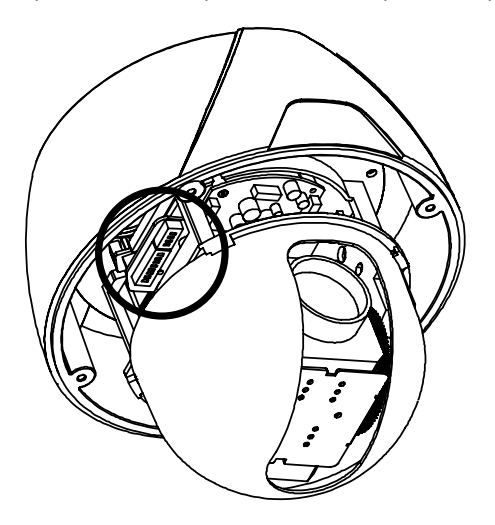

Перед установкой камеры необходимо правильно установить DIP переключатели

# Э Настройка ID камеры

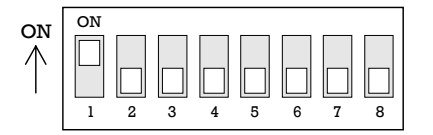

Ж Используя данные DIP переключатели вы можете установить необходимы адрес в сети RS-485.

| Pin       | 1   | 2   | 3   | 4   | 5   | 6   | 7   | 8   |
|-----------|-----|-----|-----|-----|-----|-----|-----|-----|
| ID Value  | 1   | 2   | 4   | 8   | 16  | 32  | 64  | 128 |
| ex) ID=5  | on  | off | on  | off | off | off | off | off |
| ex) ID=10 | off | on  | off | on  | off | off | off | off |

- # Адрес камеры может быть от 1 до 255. Не устанавливайте адрес как 0 это может создать ошибку.
- Важно что бы адрес камеры не совпадал с адресом управляющего устройства.

# Установка протокола связи

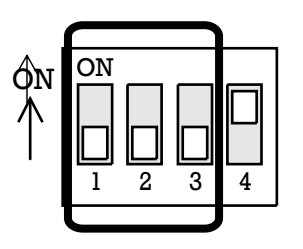

| Переключатель |               |               |                   |
|---------------|---------------|---------------|-------------------|
| P0<br>(Pin 1) | P1<br>(Pin 2) | P2<br>(Pin 3) | Протокол/Скорость |
| OFF           | OFF           | OFF           | PELCO-D, 2400 bps |
| ON            | OFF           | OFF           | PELCO-D, 9600 bps |
| OFF           | ON            | OFF           | PELCO-P, 4800 bps |
| ON            | ON            | OFF           | PELCO-P, 9600 bps |
| Otherwise     |               | Reserved      |                   |

# **Ж** Переключение DIP переключателей для установки протокола

- # Для управления камерой с регистратора (клавиатуры) вам необходимо определить ее под ID и протоколом.
- Ж После установки протокола перезагрузите камеру.
- Ж По умолчанию протокол устоит как "Pelco-D, 2400 bps".

#### Э Термирование камер

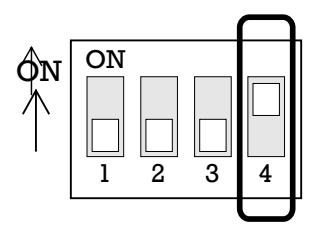

Установка терминального сопротивления возможна в двух случаях:

К Случай 1: Кабель между камерой и управляющим устройством имеет большую длину

В данном случаи из-за длинны кабеля возможны проблемы с управлением камеры.

#### 🛱 Случай 2: Большое количество камер

В данном случаи вам необходимо включить сопротивление для избежания ошибок в линии и сбоев адресной схемы..

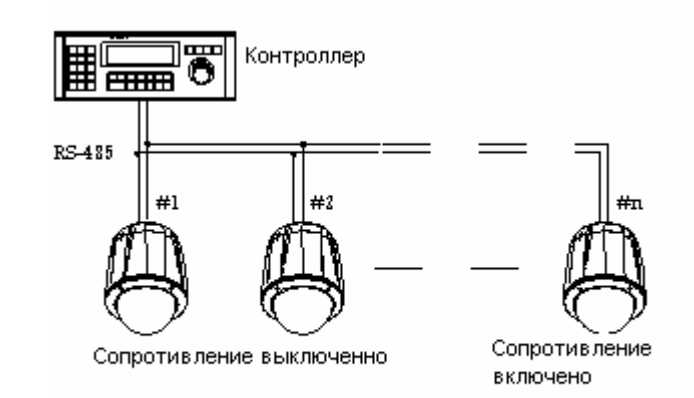

Установка

# Установка камеры на потолок

 Установите корпус кожуха и закрепите его на три болта

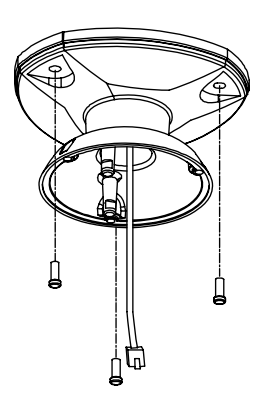

③ закрепите кожух

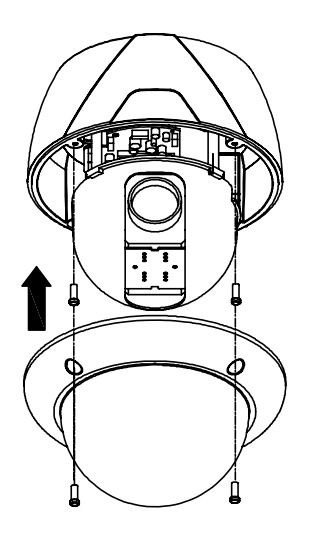

Закрепите камеру

④ Для крепления на стену используйте соответсвующий кронштейн

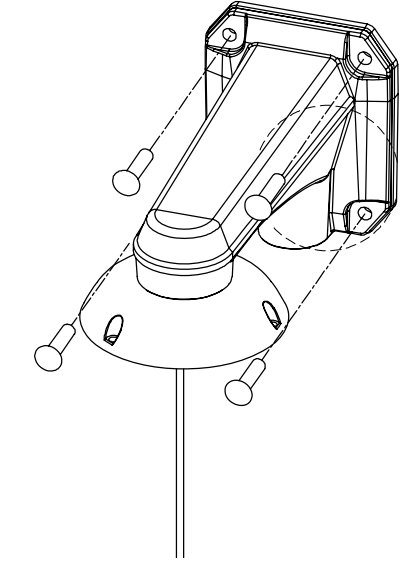

# Подключение кабелей

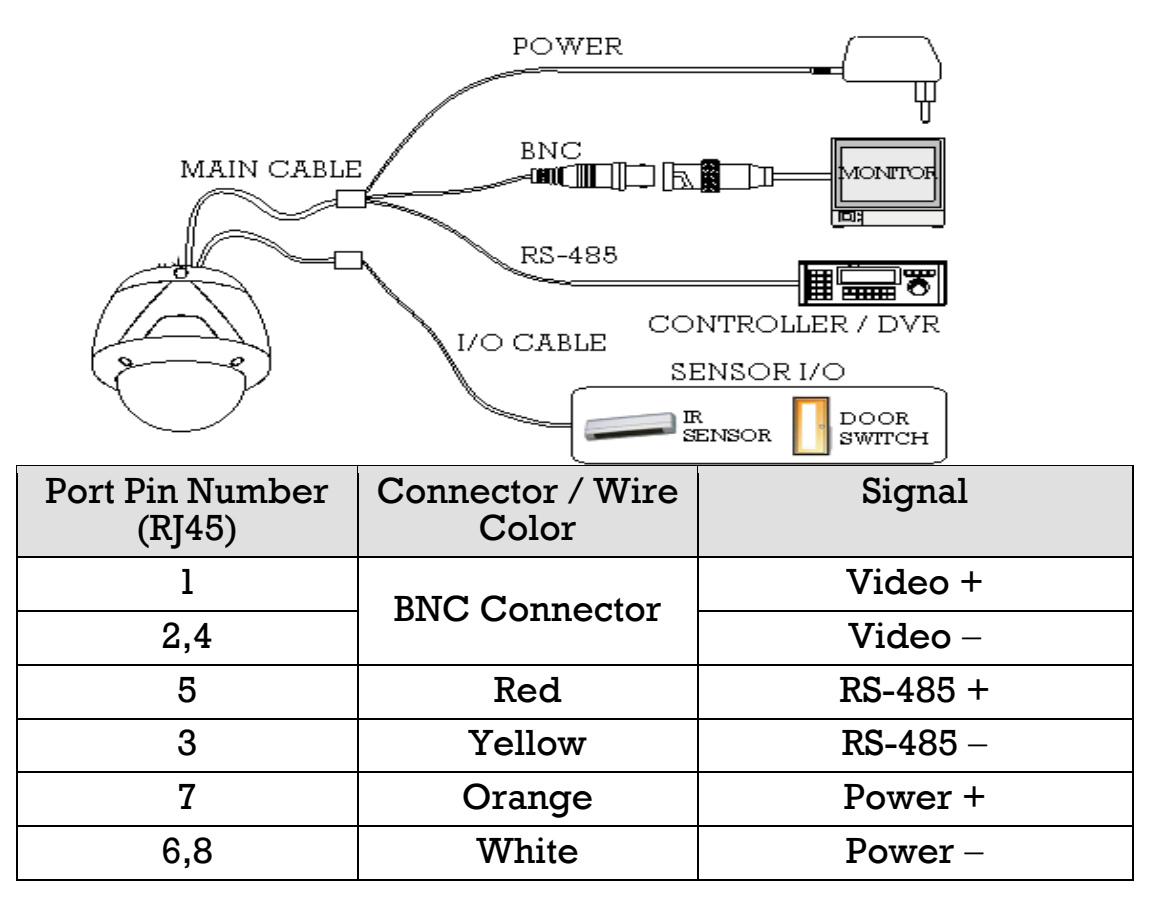

# Кабель тревожных входов

| Port Pin<br>Number<br>(RJ25) | Wire<br>Color | Signal         |
|------------------------------|---------------|----------------|
| 1                            | Blue          | IN<br>COM<br>+ |
| 2                            | Yellow        | IN 1 –         |
| 3                            | Green         | IN 2 –         |
| 4                            | Red           | IN 3 –         |
| 5                            | Black         | OUT<br>A       |
| 6                            | White         | OUT<br>B       |

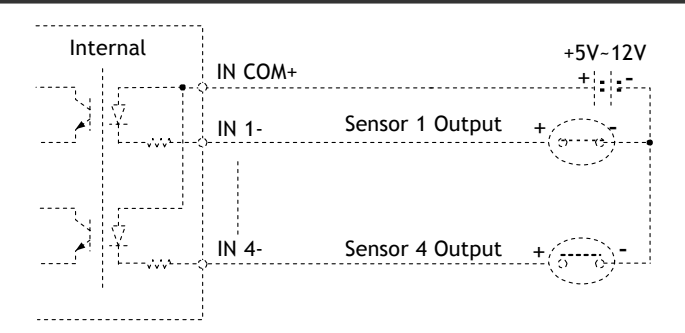

Перед тем как подключать тревожный контакт убедитесь в правильности выбора типа тревожного входа ВНИМАНИЕ ! Для защиты в реле тревожных контактов используются оптопары , поэтому для подключения тревожных сенсоров необходим источник питания 5-12 вольт постоянного тока.

| Сигнал            | Описание                                |
|-------------------|-----------------------------------------|
| IN COM+           | Клемма для подключения питания (5-12)   |
| IN1–, IN2–, IN3–, | Клеммы для подключения тревожных входов |

₩ Выходное реле

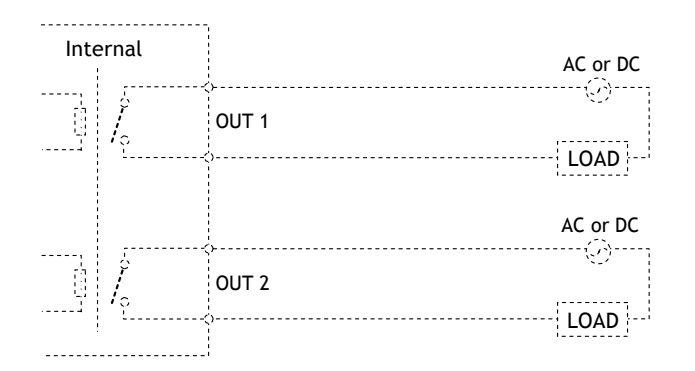

Тип реле вы можете увидеть в таблице ниже

| Нагрузка | MAX. DC 24V,<br>1A | MAX. AC<br>125V, 0.5A |  |
|----------|--------------------|-----------------------|--|

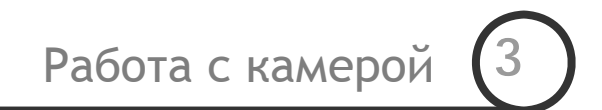

- Ж Кабель питания камеры не должен иметь повреждений
- # ID камеры должен быть правильно установлен и не иметь совпадений в сети RS-485. В противном случаи камеры может не доступной для управления.
- Ж Если вы используете мульти протокол в сети RS-485, то убедитесь, что в нем иметься протокол Pelco-D
- # Если вам необходимо изменить скорость протокола камеры то переставить DIP переключатели и перезагрузите камеру.
- Ж Для управления камерой вы можете использовать контроллеры и регистраторы с поддержкой протокола Pelco-D.

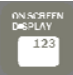

# Запуск ЭДМ камеры

🛱 Функции

Использую ЭДМ камеры вы можете выполнить настройки камеры: установить пред установки, туры и тд.

# Создание пред установок

₩ Описание

Некоторые пред установки имеют специальные функции

Ж Функции

| <go preset=""> [95]</go>        | : Вход в ЭДМ                    |
|---------------------------------|---------------------------------|
| <go preset=""> [131~134]</go>   | : Создание патрулей             |
| <go preset=""> [141~148]</go>   | : Запуск функций 🛛 ~            |
| <go preset=""> [151~158]</go>   | Запуск группы функций 1 ~ 8     |
| <go preset=""> [161~162]</go>   | : Установка реле 1 ~ 2 как ВЫКЛ |
| <set preset=""> [161~162]</set> | : Установка реле 1 ~ 2 как ВКЛ  |

| <go preset=""> [170]</go> | : Включить компенсацию задней засветки          |
|---------------------------|-------------------------------------------------|
| <go preset=""> [171]</go> | :Выключить компенсацию задней засветки          |
| <go preset=""> [172]</go> | : Выключить поглощение шумов                    |
| <go preset=""> [173]</go> | : Включить поглощение шумов                     |
| <go preset=""> [174]</go> | : Установить фокусировку камеры АВТО            |
| <go preset=""> [175]</go> | : Перевести фокус в ручной режим                |
| <go preset=""> [176]</go> | : Перевести Фокус в полуавтоматический режим    |
| <go preset=""> [177]</go> | : Режим День/Ночь на АВТО                       |
| <go preset=""> [178]</go> | : Камера только в Ч/Б режиме                    |
| <go preset=""> [179]</go> | : Камера только в цветном режиме                |
| <go preset=""> [180]</go> | : Выключить внутреннею синхронизацию            |
| <go preset=""> [181]</go> | : Включить внутреннею синхронизацию             |
| <go preset=""> [190]</go> | : Поставить ЭДМ в режим АВТО (не включая маску) |
| <go preset=""> [191]</go> | : Выключить ЭДМ                                 |
| <go preset=""> [192]</go> | : Включить ЭДМ                                  |
| <go preset=""> [193]</go> | : Выключить маску                               |
| <go preset=""> [194]</go> | : Включить маску                                |

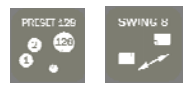

| Ж Функции                    | Вы можете установить на вашу камеру до 127 пред установок, кроме 95 она зарезервирована для входа в ЭДМ                                                                 |
|------------------------------|----------------------------------------------------------------------------------------------------|
|                              | Характеристики камеры вы можете задать пред установками, ваше указанны функции<br>которые вы можете изменить вводя нужную пред установку                                |
| Ж Установка пре<br>установки | д <set preset=""> [1~128]</set>                                                                                                    |
| Ж Запуск пре<br>установки    | д <go preset=""> [1~128]</go>                                                                                                    |
| Ж Удалить пре<br>установку   | д Для этого вы можете воспользоваться ЭДМ                                                                                                    |
| Патр<br>жФункционал          | рулирование (Тур)<br>Вы можете назначить две пред установки и задать камере маршрут между ними.                                                                         |
|                              | 1st Preset                                                                                                    |
|                              | При переходе камеры от одной пред установки к другой она вернется в исходную точку. Таки образом, камера будет совершать постоянное патрулирование выбранного диапазона |
|                              | Вы так же можете задать скорость патрулирования от $1^{\circ}$ /секунду до $180^{\circ}$ /секунду.                                                                      |
| Жустановка тура              | Войдите в меню Тура                                                                                                    |
| <b>ж</b> Запуск тура         | Метод 1) <Запуск Тура> [Swing NO.+10] или Run Swing 3 : <run pattern=""> [13]</run>                                                                                     |
|                              | Метод 2) <Перейти Preset>[Swing NO.+140] или Run Swing 3 : <go preset=""> [143]</go>                                                                                    |

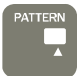

|                 | Шаблон                                                                                                    |  |  |
|-----------------|----------------------------------------------------------------------------------------------------|--|--|
| ₩<br>Функционал | Для создания определенного маршрута камеры вы можете воспользоваться функцией Шаблон.<br>Вы можете задать не только конечные точки, вы так же можете задать сам маршрут. |  |  |
| Ж Маршрут       | Шаблон можно создать следующим образом                                                                                                    |  |  |
|                 | <Задать Маршрут > [Pattern NO.] • Ниже приведено окно создание маршрута                                                                                                  |  |  |
|                 | EDIT PATTERN 1                                                                                                    |  |  |

🛞 Использую кнопки управления камерой, переместите камеру в нужном маршруте

[NEAR: SAVE /FAR: DELETE] 0/0/x1/N

- 🛞 В окне вы можете наблюдать за изменением памяти Шаблона
- 🛞 Для сохранения нажмите кнопку **NEAR** для отмены нажмите кнопку **FAR**

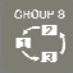

# Группы

#### 🖁 Функционал

Для объединение различных типов пред установок (маршруты, туры) вы можете использовать Группы. Максимальное количество Групп – 8. В одну группу в можете внести до 20 различных пред установок.

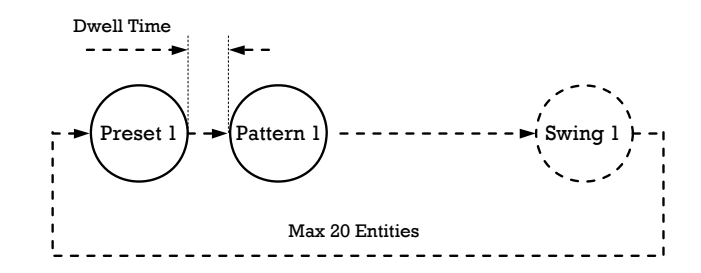

| # Создание группы | Группа создается через ЭДМ                     |                                               |
|-------------------|------------------------------------------------|-----------------------------------------------|
| ♯ Run Group       | Метод 1) <run pattern=""> [Group NO.+20]</run> | ex) Run Group 7 : <run pattern=""> [27]</run> |
|                   | Метод 2) <go preset=""> [Group NO.++150]</go>  | ex) Run Group 7 : <go preset=""> [157]</go>   |
| ЖУдаление группы  | Используйте ЭДМ.                               |                                               |

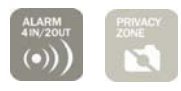

| ₩ Потеря питания          | После потери камерой питания вы не потеряете уже созданные и сохраненные пред<br>установки (туры, шаблоны, группы). Более того если камера на момент выключения<br>питания была в одной из пред установок, то возвращению питанию она продолжит ее<br>выполнение.          |
|---------------------------|----------------------------------------------------------------------------------------------------|
| Ж Авто переворот          | При работе с камерой вы можете поворачивать ее в любую нужную вам сторону. При<br>повороте камеры в горизонтальной плоскости камеры будет поворачиваться на угол<br>0 до 95 <sup>0</sup> C, после этого камера развернется и вам будет доступен обзор в 180 <sup>0</sup> C |
| Ж Функция «Парковки»      | Данная функция позволяет отправить камеру в нужную точку после того как ей перестал<br>управлять оператор. Данная функция имеет временную задержку от 1 минуты до 4 часов                                                                                                  |
| ЖТревожный<br>входы∕выход | 4 тревожных входа и 2 выходных реле, которые могут быть запрограммированы на выполнение различных функций.                                                                                                    |
| Ж Закрытые зоны           | Вы можете задать закрытые зона максимально число 8.                                                                                                    |
| ЖНастройка<br>изображения | Камера имеет различные настройки, которые позволяют улучшить качество изображения.                                                                                                    |
| Ж Авто фокус              | Вы можете выбрать между несколькими режимами работы объектива: авто, ручной режим<br>и полуавтоматический                                                                                                    |

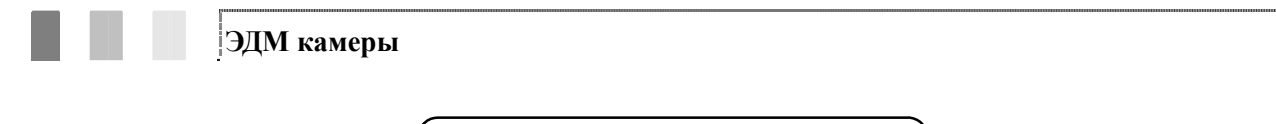

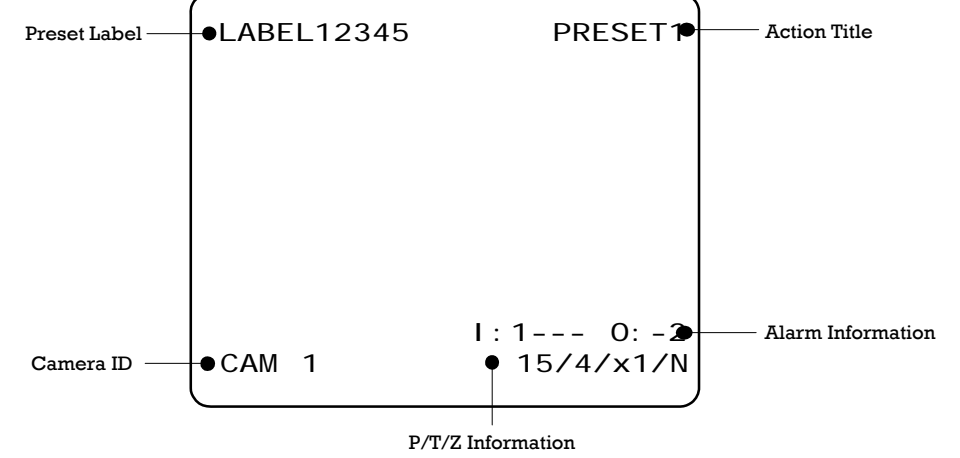

- **Ж** Р/Т/Z Information Сообщение о положении камера в пространстве и угле обзора
- Ж Camera ID ID адрес камеры
- # Action Title Пред установка в которой находиться камеры

| "SET PRESET ×××"  | Установка пред установки положения           |
|-------------------|----------------------------------------------|
| "PRESET ×××"      | Камера находиться в пред установки положения |
| "PATTERN ×"       | Камера находиться в Туре                     |
| "SWG×/PRESET ×××" | Когда тур работает                           |
| "UNDEFINED"       | Когда работает неопределенная функция        |

% Preset Label Пред установка с определенной меткой

**Жинформация** В данном окне вы можете увидеть состояние тревожных входов и выходов .

Пример ) Вход 2 & 3 of **ОN** (вкл) апи Выход 1 **ОN** (вкл)

о тревогах

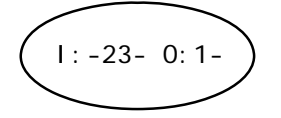

# Основные опции в меню

- Ж Если пункт меню в скобках: «( )» то данный пункт имеет под меню
- **Ж** Для переход в под меню используйте кнопку **NEAR**
- Ж Для возврата в предыдущие меню используйте кнопку **FAR**
- ₭ Для перемещения по меню используйте кнопки **Up/Down** или **Left/Right**.
- **Ж** Для изменения значений используйте стрелки **Up/Down**
- Ж Нажмите кнопку **NEAR** для сохранения введенных значений или кнопку **FAR** для отмены

### Меню камеры

SPEED DOME CAMERA →<SYSTEM INFORMATION> <DISPLAY SETUP> <DOME CAMERA SETUP>

<SYSTEM INITIALIZE>

EXIT

| ¥ System Information | Системная информация.        |
|----------------------|------------------------------|
| # Display Setup      | Включить выключить ЭДМ       |
| # Dome Camera Setup  | Конфигурация камеры .        |
| # System Initialize  | Сброс на заводские параметры |
|                      |                              |

4

Работа с ЭДМ

# Настройка Дисплея камеры

| DI SPLAY SETUP                                         |       |
|--------------------------------------------------------|-------|
|                                                        |       |
| →CAMERA ID                                             | ON    |
| PTZ INFORMATION                                        | AUTO  |
| ACTION TITLE                                           | AUTO  |
| PRESET LABEL                                           | AUTO  |
| ALARM I/O                                              | AUTO  |
| <set direct<="" north="" td=""><td>I ON&gt;</td></set> | I ON> |
| <pri vacy="" zone=""></pri>                            |       |
| BACK<br>EXI T                                          |       |

В данном меню вы можете включить или выключить отображения нужных экране монитора камеры

| Ж Camera ID (номер камеры)               | [ВКЛ/ВЫКЛ]       |
|------------------------------------------|------------------|
| # PTZ Information(функции угла обзора )  | [ВКЛ/ВЫКЛ /АВТО] |
| # Action Title (подпись пред установки ) | [ВКЛ/ВЫКЛ /АВТО] |
| <b>Ж Preset Label</b> (пред установка )  | [ВКЛ/ВЫКЛ /АВТО] |
| Ж Alarm I/O (тревожные входы выходы )    | [ВКЛ/ВЫКЛ /АВТО] |

Установка компаса камеры

SET NORTH DIRECTION

MOVE TO TARGET POSITION [NEAR: SAVE /FAR: CANCEL Для правильного ориентира камеры укажите северное направление для сохранения нажмите кнопку **press** 

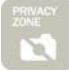

# Работа с ЭДМ

4

# Настройка скрытых зон

Данная функция позволяет закрыть необходимую область от взора камеры

| PRI VACY ZONE                                  |                            |
|------------------------------------------------|----------------------------|
| →MASK NO                                       | 1                          |
| DISPLAY<br>CLEAR MASK<br><edit mask=""></edit> | ONDEFTNED<br>OFF<br>CANCEL |
| BACK<br>EXI T                                  |                            |

| Выберите участок который необходимо закрыть. |                                                                                   |  |
|----------------------------------------------|-----------------------------------------------------------------------------------|--|
| Ж Маска №                                    | [1~8]<br>Выберите номер маски которую вы хотите<br>задать для данного изображения |  |
| ₩ Display                                    | [ВКЛ/ВЫКЛ]<br>Включите отображение маски                                          |  |
| ∦ Clear Mask                                 | [Отметить/ОК]<br>Удалить маску с изображения                                      |  |

Э Настройка закрытой зоны

| EDIT MASK 1                                           |
|-------------------------------------------------------|
|                                                       |
|                                                       |
|                                                       |
| MOVE TO TARGET POSITION<br>[NEAR: SELECT/FAR: CANCEL] |

Переместите камеру в нужное место, которые вы хотите закрыть

Установка размеров маски

| EDIT MASK 1               |  |  |
|---------------------------|--|--|
|                           |  |  |
|                           |  |  |
| [ ∢►· AD HIST MASK WIDTH] |  |  |
| [▲▼: ADJUST MASK HEIGHT]  |  |  |
| [NEAR: SAVE /FAR: CANCEL] |  |  |

Установите нужный размер маски

| ж | (Лево/Право) | Размер маски |
|---|--------------|--------------|
|   |              |              |

# (Вверх/Низ) Размер маски

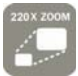

# Меню камеры (х 22)

| ZOOM CAMERA SETUP                                   |           |  |
|-----------------------------------------------------|-----------|--|
|                                                     |           |  |
| →FOCUS MODE                                         | SEMI AUTO |  |
| MAX ZOOM                                            | x220      |  |
| FLI CKERLESS                                        | OFF       |  |
| COLOR                                               | ON        |  |
| LINE LOCK                                           | OFF       |  |
| <white balance<="" td=""><td>SETUP&gt;</td></white> | SETUP>    |  |
| <auto exposure<="" td=""><td>SETUP&gt;</td></auto>  | SETUP>    |  |
|                                                     |           |  |
| BACK                                                |           |  |
| EXIT                                                |           |  |

В дано меню вы можете настроить камеру

# % Focus Mode [AUTO/MANUAL/SEMIAUTO]

Выбор режима работы объектива камеры

#### SEMIAUTO Mode

Полуавтоматический режим позволяет вам фокусировать камеру в случаи, если она переходит по пред установкам и фокусировать автоматически при непосредственной работе с камерой.

| ೫ Max Zoom    | [×2~×220]                                                                         |  |
|---------------|-----------------------------------------------------------------------------------|--|
|               | Установка размера угла обзора камеры                                              |  |
| # Flickerless | [ON/OFF] ВКЛ/ВЫКЛ<br>При включении режима подавления мерцания камера              |  |
|               |                                                                                   |  |
|               | переходит в режим День и включается авто затвор                                   |  |
| ₩ Color       | [ON/OFF] ВКЛ/ВЫКЛ                                                                 |  |
| ♯ Line Lock   | [ <b>ON/OFF]</b> ВКЛ/ВЫКЛ                                                         |  |
|               | При включенной синхронизации видео сигнал синхронизируется по переменному питанию |  |

Работа ЭДМ (4

# Э Настройка Баланса белого

| WB SETUP - GLOBAL |      |  |
|-------------------|------|--|
| →WB MODE          | AUTO |  |
| ●RED ADJUST       |      |  |
| ●BLUE ADJUST      |      |  |
|                   |      |  |
| BACK<br>EXI T     |      |  |

| ₩WB Mode      | [AUTO/MANUAL]<br>В ручном режиме вы можете задать значения<br>красного и синего цвета в ручную |
|---------------|------------------------------------------------------------------------------------------------|
| # Red Adjust  | [0~255]                                                                                        |
| # Blue Adjust | [0~255]                                                                                        |
|               |                                                                                                |

Работа с ЭДМ

# () Установки раскрытия диафрагмы

| AE SETUP – GLOBA   | L    |
|--------------------|------|
| →BACKLI GHT        | OFF  |
| DAY/NI GHT         | AUTO |
| SLOW SHUTTER       | OFF  |
| AE MODE            | AUTO |
| ♦RIS LEVEL         |      |
| 6AIN LEVEL         |      |
| <b>GHUTTER SPD</b> |      |
| BRI GHTNESS        | 50   |
| BACK               |      |
| EXIT               |      |

| # Backlight     | [ON/OFF]<br>Включение выключение компенсации задней<br>засветки                                                                                         |  |  |  |  |  |
|-----------------|----------------------------------------------------------------------------------------------------|--|--|--|--|--|
| ₩ Day/Night     | [АUTO/DAY/NIGHT] [АВТО/День/Ночь]                                                                                                    |  |  |  |  |  |
| ₭ Slow Shutter  | [OFF, 2~128 Field]<br>Вы можете задать скорость затвора.                                                                                                |  |  |  |  |  |
| ¥ AE Mode       | [AUTO/SHUTTER/IRIS/MANUAL]<br>В авто режиме камера работает как День/Ночь<br>если же камера установлена как День то затвор<br>перейдет в положение ВЫКЛ |  |  |  |  |  |
| ₩ IRIS Level    | [0~255]<br>При использование АЕ режима уровень<br>раскрытия будет выбираться автоматически, при<br>желании вы можете задать его в ручную                |  |  |  |  |  |
| # GAIN Level    | [0~255]<br>В АЕ режиме работает как авто, можно задать<br>в ручную                                                                                      |  |  |  |  |  |
| ₭ Shutter Speed | [0~27]<br>В АЕ режиме скорость затвора может быть как<br>авто или быть задана (в низу в таблице<br>приведены значения скорости затвора )                |  |  |  |  |  |
| # Brightness    | [0~96]<br>В АЕ режиме данная величина не может быть<br>заданна в ручную. Для задания в ручную<br>перейдите в другой режим                               |  |  |  |  |  |

#### Скорость затвора

| Значение | Затвор    | Значение | Затвор    | Значение | Затвор     | Значение | Затвор      |
|----------|-----------|----------|-----------|----------|------------|----------|-------------|
| 0        | 1/60 sec  | 7        | 1/400 sec | 14       | 1/1000 sec | 21       | 1/2000 sec  |
| 1        | 1/125 sec | 8        | 1/450 sec | 15       | 1/1100 sec | 22       | 1/2500 sec  |
| 2        | 1/150 sec | 9        | 1/500 sec | 16       | 1/1200 sec | 23       | 1/3000 sec  |
| 3        | 1/200 sec | 10       | 1/600 sec | 17       | 1/1300 sec | 24       | 1/3500 sec  |
| 4        | 1/250 sec | 11       | 1/700 sec | 18       | 1/1500 sec | 25       | 1/4000 sec  |
| 5        | 1/300 sec | 12       | 1/800 sec | 19       | 1/1600 sec | 26       | 1/6000 sec  |
| 6        | 1/350 sec | 13       | 1/900 sec | 20       | 1/1800 sec | 27       | 1/10000 sec |

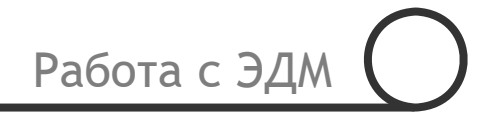

ZOOM CAMERA SETUP →FOCUS MODE SEMI AUTO MAX ZOOM ×300 FLI CKERLESS OFF COLOR ON LI NE LOCK OFF <WHI TE BALANCE SETUP> <AUTO EXPOSURE SETUP> BACK EXI T В дано меню вы можете настроить камеру

| ₭ Focus Mode  | [AUTO/MANUAL/SEMIAUTO]                                                                                                    |  |  |  |  |  |
|---------------|----------------------------------------------------------------------------------------------------|--|--|--|--|--|
|               | Выбор режима работы объектива камеры                                                                                                    |  |  |  |  |  |
|               | ⊕ SEMIAUTO Mode                                                                                                    |  |  |  |  |  |
|               | Полуавтоматический режим позволяет вам<br>фокусировать камеру в случаи, если она переходит по<br>пред установкам и фокусировать автоматически при<br>непосредственной работе с камерой. |  |  |  |  |  |
| ∦ Max Zoom    | [×2~×300]                                                                                                    |  |  |  |  |  |
|               | Установка размера угла обзора камеры                                                                                                    |  |  |  |  |  |
| # Flickerless | [ON/OFF] вкл/выкл                                                                                                    |  |  |  |  |  |
|               | При включении режима подавления мерцания камера<br>переходит в режим День и включается авто затвор                                                                                      |  |  |  |  |  |
| # Color       | [ON/OFF] ВКЛ/ВЫКЛ                                                                                                    |  |  |  |  |  |
| ₭ Line Lock   | [ON/OFF] ВКЛ/ВЫКЛ                                                                                                    |  |  |  |  |  |
|               | При включенной синхронизации видео сигнал<br>синхронизируется по переменному питанию                                                                                                    |  |  |  |  |  |

Работа с ЭДМ

# Э Настройка баланса белого

| WB SETUP - GLOBAL |      |  |  |  |
|-------------------|------|--|--|--|
| →WB MODE          | AUTO |  |  |  |
| ●RED ADJUST       |      |  |  |  |
| ●BLUE ADJUST      |      |  |  |  |
|                   |      |  |  |  |
| BACK<br>EXI T     |      |  |  |  |

| ₩WB Mode      | [AUTO/MANUAL]                                                              |  |  |
|---------------|----------------------------------------------------------------------------|--|--|
|               | В ручном режиме вы можете задать значения красного и синего цвета в ручную |  |  |
| # Red Adjust  | [0~255]                                                                    |  |  |
| # Blue Adjust | [0~255]                                                                    |  |  |
|               |                                                                            |  |  |

#### Установки раскрытия диафрагмы

| AE SETUP - GLOBA                                                                                                    | L                                    |
|----------------------------------------------------------------------------------------------------|--------------------------------------|
| <ul> <li>→ BACKLI GHT<br/>DAY/NI GHT<br/>SLOW SHUTTER<br/>AE MODE</li> <li>◆ RI S LEVEL</li> <li>€ AI N LEVEL</li> <li>€ HUTTER SPD<br/>BRI GHTNESS<br/>BACK<br/>EXI T</li> </ul> | OFF<br>AUTO<br>OFF<br>AUTO<br><br>50 |
|                                                                                                    |                                      |

| # Backlight     | [OFF/C1/C2/L1/L2/U1/U2/D1/D2/R1/R2]<br>Вы можете подключить компенсацию задней<br>засветки                                                              |  |  |  |
|-----------------|----------------------------------------------------------------------------------------------------|--|--|--|
| ♯ Day∕Night     | [AUTO/DAY/NIGHT]                                                                                                    |  |  |  |
| # Slow Shutter  | [OFF, 2~128 Field]<br>Скорость затвора                                                                                                    |  |  |  |
| # AE Mode       | [AUTO/SHUTTER/IRIS/MANUAL]<br>В авто режиме камера работает как День/Ночь<br>если же камера установлена как День то затвор<br>перейдет в положение ВЫКЛ |  |  |  |
| # IRIS Level    | [0~255]                                                                                                    |  |  |  |
|                 | При использование АЕ                                                                                                    |  |  |  |
|                 | режима уровень                                                                                                    |  |  |  |
|                 | раскрытия будет                                                                                                    |  |  |  |
|                 | выбираться                                                                                                    |  |  |  |
|                 | автоматически, при                                                                                                    |  |  |  |
|                 | желании вы можете                                                                                                    |  |  |  |
|                 | задать его в ручную                                                                                                    |  |  |  |
| # GAIN Level    | [0~255]                                                                                                    |  |  |  |
|                 | В АЕ режиме работает                                                                                                    |  |  |  |
|                 | как авто, можно задать в                                                                                                    |  |  |  |
|                 | ручную                                                                                                    |  |  |  |
| # Shutter Speed | [0~27]                                                                                                    |  |  |  |
|                 | В АЕ режиме скорость                                                                                                    |  |  |  |
|                 | затвора может быть как                                                                                                    |  |  |  |

Компесация задней засветки

| Значение   | Описание                                 | Значение | Описание                                 |
|------------|------------------------------------------|----------|------------------------------------------|
| C1         | 業 область: Цент<br>業 Уровень: 1          | C2       | 業 область: Цент<br>業 Уровень: 2          |
| Ll         | Ж Область: Левая часть<br>Ж Уровень: 1   | L2       | Ж Область: Левая часть<br>Ж Уровень: 2   |
| <b>U</b> 1 | Ж Область: Верхняя часть<br>Ж Уровень: 1 | U2       | Ж Область: Верхняя часть<br>Ж Уровень: 2 |
| Dl         | Ж Область: Нижняя часть<br>Ж Уровень: 1  | D2       | Ж Область: Нижняя часть<br>Ж Уровень: 2  |
| Rl         | Ж Область: Правая часть<br>Ж Уровень: 1  | R2       | Ж Область: Правая часть<br>Ж Уровень: 2  |

#### Скорость затвора

| Значение | Затвор    | Значение | Затвор    | Значение | Затвор     | Значение | Затвор      |
|----------|-----------|----------|-----------|----------|------------|----------|-------------|
| 0        | 1/60 sec  | 7        | 1/400 sec | 14       | 1/1000 sec | 21       | 1/2000 sec  |
| 1        | 1/125 sec | 8        | 1/450 sec | 15       | 1/1100 sec | 22       | 1/2500 sec  |
| 2        | 1/150 sec | 9        | 1/500 sec | 16       | 1/1200 sec | 23       | 1/3000 sec  |
| 3        | 1/200 sec | 10       | 1/600 sec | 17       | 1/1300 sec | 24       | 1/3500 sec  |
| 4        | 1/250 sec | 11       | 1/700 sec | 18       | 1/1500 sec | 25       | 1/4000 sec  |
| 5        | 1/300 sec | 12       | 1/800 sec | 19       | 1/1600 sec | 26       | 1/6000 sec  |
| 6        | 1/350 sec | 13       | 1/900 sec | 20       | 1/1800 sec | 27       | 1/10000 sec |

Работа с ЭДМ

#### MOTION SETUP

| →MOTION LOCK                                           | OFF      |
|--------------------------------------------------------|----------|
| PWR UP ACTION                                          | ON       |
| AUTO FLIP                                              | ON       |
| JOG MAX SPEED                                          | 120/SEC  |
| JOG DIRECTION                                          | I NVERSE |
| <parking action<="" td=""><td>SETUP&gt;</td></parking> | SETUP>   |
| <alarm action="" s<="" td=""><td>ETUP&gt;</td></alarm> | ETUP>    |
|                                                        |          |
| BACK                                                   |          |
| EXIT                                                   |          |

В данном меню вы можете настроить параметры движения камеры

| ₭ Motion Lock      | [ON/OFF]<br>Замок на движение блокирует камеру и не<br>позволяет удалить пред установки. Для<br>отключения данной функции зайдите в меню и<br>снимите соответствующею установку. |  |
|--------------------|----------------------------------------------------------------------------------------------------|--|
| # Power Up Action  | [ON/OFF]<br>Смотрите в меню «Другие функции»                                                                                                    |  |
| ¥ Auto Flip        | [ON/OFF]<br>Смотрите в меню «Другие функции»                                                                                                    |  |
| ♯ Jog Max Speed    | [1°/ <b>sec ~3</b> 60°/ <b>sec]</b><br>Установка скости вращения камеры                                                                                                    |  |
| # Jog Direction    | [INVERSE/NORMAL]<br>ВЫ можете изменить полярность управления<br>камерой                                                                                                    |  |
| # Freeze in Preset | [ON/OFF]<br>При включении данной опции камера при<br>переходе в пред установку будет отображать<br>захваченное изображение до тех пор пока вы не<br>измените ее положения.       |  |

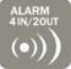

Э Настройка функции «Парковки

»

| $\left( \right)$ | PARKIN                  | NG ACTION                | SETUP                     |
|------------------|-------------------------|--------------------------|---------------------------|
|                  | → PARK<br>WAI T<br>PARK | ENABLE<br>TIME<br>ACTION | OFF<br>00: 10: 00<br>HOME |
|                  | BACK<br>EXI T           |                          |                           |
| ۰.               |                         |                          |                           |

Вы можете указать камере, где она должна находиться в случаи, если ее не используют.

| # Park Enable | [ON/OFF] (ВКЛ/ВЫКЛ)                                                     |
|---------------|-------------------------------------------------------------------------|
| ¥ Wait Time   | [1 минуты — 4 часов ]<br>Формат данных: чч:мм:сек                       |
| # Park Action | [HOME/PRESET/PATTERN/SWING/GROUP]<br>⊕ <u>HOME</u>                      |
|               | В данном меню вы должны выбрать тип пред<br>установки для этой функции. |

Э Тревожные входы

|         |     |       |       |      | • |
|---------|-----|-------|-------|------|---|
| ALARM A | AC- | ΓΙ ON | SETUP |      |   |
| →ALARM  | 1   | ACT   | NOT   | USED |   |
| ALARM   | 2   | ACT   | NOT   | USED |   |
| ALARM   | 3   | ACT   | NOT   | USED |   |
| ALARM   | 4   | ACT   | NOT   | USED |   |
|         |     |       |       |      |   |
|         |     |       |       |      |   |
|         |     |       |       |      |   |
|         |     |       |       |      |   |
| BACK    |     |       |       |      |   |
| EXIT    |     |       |       |      |   |
|         |     |       |       |      | , |

Вы можете назначить пред установку, в которую камера будет переходить в случи поступление тревожного сигнала на заданный тревожный вход.

 $\texttt{\texttt{H} Alarm} \times \textbf{Action}$ 

[NOT USED/PRESET 1~128]

Вы можете установить связь тревожного входа с пред установкой

|        |   |     | $\frown$ |
|--------|---|-----|----------|
| Работа | С | ЭДМ | ()       |
|        |   |     |          |

| <i>r</i>                             |          |
|--------------------------------------|----------|
| PRESET SETUP                         |          |
| →PRESET NO.                          | 1        |
| CLR PRESET<br><edit scene=""></edit> | CANCEL   |
| <edit label=""></edit>               | LABEL123 |
| <relay out=""></relay>               | 1-       |
| CAM ADJUST                           | GLOBAL   |
| BACK<br>EXI T                        |          |

PRCSCT 126

| ♯ Preset Number     | [1~128]                                                                                                    |  |  |
|---------------------|----------------------------------------------------------------------------------------------------|--|--|
|                     | Использую пред установки вы можете задавать<br>различные связи с тревожными входами и<br>кнопками управления. Задайте номер для новой<br>пред установки        |  |  |
| ₭ Clear Preset      | [CANCEL/OK]                                                                                                    |  |  |
|                     | Удаление пред установок                                                                                                    |  |  |
| # Edit Preset Scene | Изменение пред установки                                                                                                    |  |  |
| # Edit Preset Label | Изменить метку пред установки                                                                                                    |  |  |
| ₭ Edit Relay Out    | Вы можете назначить релейный выход. Он будет<br>срабатывать в том случаи, если камера перешла в<br>выбранную точку.                                            |  |  |
| # CAM Adjust        | [GLOBAL/LOCAL]                                                                                                    |  |  |
|                     | ВЫ можете настроить баланс белого и свойства<br>изображения для каждой камеры. Вы можете<br>выбрать из двух типов Глобальный и Локальный<br>вариант настройки. |  |  |
|                     | Локальный режим работы позволяет настроить<br>основные параметры как отдельно, так и<br>независимо.                                                            |  |  |

Работа с ЭДМ

#### Э Редактирование Пред установки

| EDIT SCENE - PRESET 1                                |
|------------------------------------------------------|
|                                                      |
|                                                      |
|                                                      |
| MOVE TO TARGET POSITION<br>[NEAR: SAVE /FAR: CANCEL] |

Э Редактирование метки

| EDIT LABEL - PR                                                                            | RESET 1      |
|--------------------------------------------------------------------------------------------|--------------|
| [] ]                                                                                       |              |
| 234567890<br>ABCDEFGHIJ<br>KLMNOPQRST<br>UVWXYZabcd<br>efghijklmn<br>opqrstuvwx<br>yz<>-/: | OK<br>CANCEL |

- о ,1 Используя кнопки управления камерой, установите ее в нужную позицию
- ,<sup>2</sup> Используя кнопку **NEAR** для сохранения результат
- о ,зКнопку **FAR** для отмены

Э Вы можете задать метку для пред установки. Это позволяет отслеживать легко следить за тем в какой позиции сейчас находиться камеры. Для создания метки используйте соответствующие меню

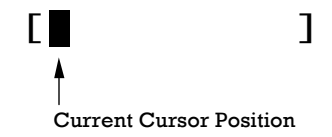

Оклользуя кнопки Left/Right/Up/Down (лево/право/вверх/низ) вы можете перемещаться по алфавиту для ввода символа нажмите кнопку NEAR

1234567890 ABCDEFGHI J KLMNOPQRST UVWXYZabcd efghijklmn opqrstuvwx yz<>-/:. ----

Space Char. Back Space Char.

Для удаления символа выберите кнопку < и нажмите **NEAR** 

После завершения ввода метки выберите кнопку ОК и нажмите кнопку на пульте управления **NEAR** 

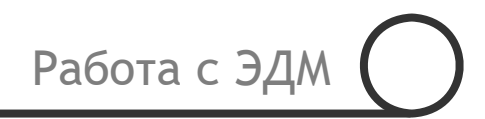

(9) Выход реле

| RELAY OUT - PRE | SET 1 |
|-----------------|-------|
| →RELAY OUT 1    | OFF   |
| RELAY OUT 2     | OFF   |
|                 |       |
|                 |       |
|                 |       |
|                 |       |
| BACK            |       |
| EXIT            |       |
|                 |       |

H Relay Out  $\times$ 

[ON/OFF] Включите выключите выходное реле.

| SWING SETUP                        |                           |
|------------------------------------|---------------------------|
| →SWING NO.<br>1ST POS.<br>2ND POS. | 1<br>NOT USED<br>NOT USED |
| SWING SPEED<br>CLEAR SWING         | 30/SEC<br>CANCEL          |
| BACK<br>EXI T                      |                           |

# Swing Number [1~8]

|                | Вы можете задать до 8 туров для одной камеры                                                              |  |  |
|----------------|----------------------------------------------------------------------------------------------------|--|--|
| # 1st Position | [PRESET 1~128] – указание первой точки                                                                    |  |  |
| 2nd Position   | Задайте вторую точку до которой должн<br>происходить патрулирование                                       |  |  |
|                | SWI NG SETUP<br>SWI NG NO. 1<br>1ST POS. PRESETS<br>2ND POS. NOT USED<br>UNDEFI NED                       |  |  |
|                | Если при назначении Тура вы не задали вторую точку,<br>то камера будет совершать полный оборот на 360 °C. |  |  |
| ₭ Swing Speed  | [1°/sec~180°/sec]                                                                                         |  |  |

Работа с ЭДМ

4

Задайте скорость камеры 1°/сек до180°/сек

₭ Clear Swing

[CANCEL/OK] Удалить все Туры

# Шаблоны

| F                                            |           |
|----------------------------------------------|-----------|
| PATTERN SETUP                                |           |
|                                              |           |
| $\rightarrow$ PATTERN NO.                    | 1         |
|                                              | UNDEFINED |
| CLR PATTERN                                  | CANCEL    |
| <edit pattern<="" td=""><td>&gt;</td></edit> | >         |
|                                              |           |
|                                              |           |
|                                              |           |
| PACK                                         |           |
|                                              |           |
| EXII                                         |           |
|                                              |           |

# Pattern Number[1~4]<br/>Выберите номер Шаблона, который вы хотите<br/>создать.# Clear Pattern[CANCEL/OK]<br/>Удалить Шаблон# Edit PatternРедактирование Шаблона

#### Э Редактирование Шаблона

| EDIT PATTERN 1                                       |
|------------------------------------------------------|
|                                                      |
|                                                      |
| MOVE TO START POSITION<br>[NEAR: START /FAR: CANCEL] |

О С помощью кнопок управления измените, положение камеры, по завершению нажмите кнопку NEAR для сохранения. Для выхода в меню нажмите кнопку FAR.

- ② Следите за заполнение памяти камеры.
- Э Для сохранения нажмите кнопку NEAR. Для отмены записи нажмите кнопку FAR.

|             | N 1                       |
|-------------|---------------------------|
|             |                           |
| [NEAR: SAVE | /FAR: DELETE]<br>0/0/x1/N |

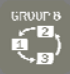

# Создание Группы

| GROUP SETUP                           |        |
|---------------------------------------|--------|
| $\rightarrow$ GROUP NO.               |        |
| CLEAR GROUP<br><edit group=""></edit> | CANCEL |
| BACK<br>EXI T                         |        |

 # Group Number
 [1~8]

 Введите номерт группу, которую хотите создать.

 # Clear Group
 [CANCEL/OK]

 удалить группу

 # Edit Group
 Редактирование группы

Работа с ЭДМ

4

#### Э Редактирование группы

| EDI 1 | GROUP   | 1   |          |     |
|-------|---------|-----|----------|-----|
| →NO   | ACTI ON | ### | DWELL    | OPT |
|       | NONF    |     |          |     |
| 2     | NONE    |     |          |     |
| 3     | NONE    |     |          |     |
| 4     | NONE    |     |          |     |
| 5     | NONE    |     |          |     |
| BAC   | ск      |     |          |     |
| CAN   | ICEL    | E۷  | IEAR: ED | IT] |

| EDIT GRO                                                                                     | UP 1                                 |
|----------------------------------------------------------------------------------------------|--------------------------------------|
| NO ACTI                                                                                      | ON ### DWELL OPT                     |
| <ul> <li>→ 1 NONE</li> <li>2 NONE</li> <li>3 NONE</li> <li>4 NONE</li> <li>5 NONE</li> </ul> |                                      |
| BACK<br>CANCEL                                                                               | [NEAR: EDIT ACT]<br>[FAR : EDIT END] |

| EDI 1 | GRC  | OUP  | 1             |      |      |     |
|-------|------|------|---------------|------|------|-----|
|       |      |      |               |      |      |     |
| NO    | ACTI | ON   | ###           | DWEI | _L 0 | РΤ  |
|       |      |      |               |      |      | -   |
| 1     | NONE | -    |               |      |      |     |
| 2     | NONE | Ξ    |               |      |      |     |
| 3     | NONE | Ξ    |               |      |      |     |
| 4     | NONE | Ξ    |               |      |      |     |
| Б     | NONE | -    |               |      |      |     |
| 5     | NONL | -    |               |      |      |     |
|       |      |      |               |      |      | -   |
| BAC   | СК   | Γ∢►  | : MO\         | /E C | URSO | R1  |
| CAN   |      | ř. – | CU/           |      | 1/11 | 1   |
| CAP   | NCEL | LAV  | . СП <i>Р</i> | INGE | VAL. | L · |
|       |      |      |               |      |      |     |

① Нажмите кнопку **Near** для старта редактирование группы

(2) Максимальное число действий в одной группу рано 20

③ Вы можете установить: пред установку, задержку и опцию для каждого действия.

| # Action ### | [NONE/PRESET/SWING/PATTERN]                                                                |  |  |  |
|--------------|--------------------------------------------------------------------------------------------|--|--|--|
| # DWELL      | [0 second ~ 4 minutes]                                                                     |  |  |  |
|              | Задержка перед выполнение следующего<br>действия                                           |  |  |  |
| ж орт        | Это может быть скорость перемещения камеры<br>в пред установку или скорость вращения и тд. |  |  |  |

Δ

| EDIT GROUP 1              |
|---------------------------|
| NO ACTION ### DWELL OPT   |
|                           |
| 1 NONE                    |
| NONE                      |
| 2 NONE                    |
| 3 NONE                    |
| 5 NONE                    |
| 4 NONE                    |
| 5 NONE                    |
| 5 NONE                    |
|                           |
| BACK LAN MOVE CURSOR      |
| DAGK LAF. WOVE CORSON]    |
| CANCEL [▲▼: CHANGE VAL. ] |
| -                         |
|                           |

| EDIT GROUP 1                                                                                               |
|----------------------------------------------------------------------------------------------------|
| NO ACTION ### DWELL OPT                                                                                    |
| <ul> <li>→ 1 PRESET 1 00:03 360</li> <li>2 NONE</li> <li>3 NONE</li> <li>4 NONE</li> <li>5 NONE</li> </ul> |
| BACK [NEAR: EDIT ACT]<br>CANCEL [FAR : EDIT END]                                                           |
|                                                                                                    |

| EDIT GROUP 1                                                                                               |
|----------------------------------------------------------------------------------------------------|
| NO ACTION ### DWELL OPT                                                                                    |
| <ul> <li>→ 1 PRESET 1 00:03 360</li> <li>2 NONE</li> <li>3 NONE</li> <li>4 NONE</li> <li>5 NONE</li> </ul> |
| BACK [NEAR: EDIT ACT]<br>CANCEL [FAR : EDIT END]                                                           |

### ④ Установите значения: Action, ###, Dwell and OPT.

⑤ После того как сделали все установки для первого действия переходите к созданию следующего использую для этого управляющие кнопки контроллера

⑥ После того как закончили программирование выбранной Группы нажмите кнопку FAR. Переместите курсор на кнопку "BACK". И нажмите кнопку Near для сохранения.

# Сброс настроек на заводские настройки

٩

| SYSTEM INITIALIZE            |    |
|------------------------------|----|
| $\rightarrow$ CLEAR ALL DATA | NO |
| €LR DISPLAY SET              | NO |
| <b>CAMERA SET</b>            | NO |
| <b>CLR MOTION SET</b>        | NO |
| €LR EDIT DATA                | NO |
| REBOOT CAMERA                | NO |
| REBOOT SYSTEM                | NO |
|                              |    |
| BACK                         |    |
| EXIT                         |    |

| # Clear All Data    | Сброс всех настроек.               |
|---------------------|------------------------------------|
| ₭ Clear Display Set | Сброс настроек отображения         |
| # Clear Camera Set  | Сброс настроек камеры              |
| # Clear Motion Set  | Сброс настроек движения            |
| ೫ Clear Edit Data   | Сброс всех данных о пред установок |
| Reboot Camera       | Перезагрузить камеру               |
| ₭ Reboot System     | Перезагрузить систему.             |

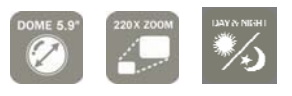

Спецификация

| Модель                        |                                       | ICVP-XH27ZDN550TD                                         |                             |  |
|-------------------------------|---------------------------------------|-----------------------------------------------------------|-----------------------------|--|
| Видео сигнал                  | I                                     | NTSC                                                      | PAL                         |  |
|                               | Матрица                               | 1/4" Super HAD color CCD                                  |                             |  |
|                               | Число пикселей                        | 811(Г)×508(В) 410K                                        | 795(Г)×596(В) 470К          |  |
|                               | Эффективные                           | 768(L)×494(B) 380K                                        | 752(L)×282(B) 440K          |  |
|                               | пиксели                               |                                                           |                             |  |
|                               | Число ТВЛ                             | 600                                                       | ТВЛ                         |  |
|                               | S/N                                   | 50 <b>dB</b>                                              |                             |  |
|                               | Zoom                                  | ×27 Оптический , ×12 Цифровой (3.5-94.5 mm /55.5 -1.59гр) |                             |  |
|                               | Фокальное                             | F1.6-2                                                    | 2.9                         |  |
| Камера                        | число                                 |                                                           |                             |  |
|                               | Освещенность                          | 0.4 Lux (Color) / 0. 02Lux (B/W), 50 IRF1.6               |                             |  |
|                               | День/Ночь                             | АВТО / ДЕНЬ / НОЧЬ                                        |                             |  |
|                               | Фокус                                 | АВТО / РУЧНОЙ / ПОЛУАВТОМАТИЧЕСКИЙ                        |                             |  |
|                               | АЕ Режим АВТО/ ИРИС / ЗАТВОР /        |                                                           | АТВОР / РУЧНОЙ              |  |
|                               | Баланс белого                         | ABTO /                                                    | РУЧНОЙ                      |  |
|                               | BLC                                   | вкл /                                                     | ВЫКЛ                        |  |
|                               | Flickerless                           | ВКЛ / ВЫКЛ                                                |                             |  |
| Яркость ПО ВЫБОРУ             |                                       | ЛБОРУ                                                     |                             |  |
|                               | Диапазон                              | PA3BOPOT <b>360</b> °                                     | ? / НАКЛОН <b>95</b> °      |  |
|                               |                                       | Пред 360°сек                                              |                             |  |
|                               | Скорость                              |                                                           |                             |  |
|                               |                                       | гучной : 0.05 ~ 360 / Сек                                 |                             |  |
| Управление Пред установка 120 |                                       | 28                                                        |                             |  |
|                               | Шаблон                                | 4                                                         |                             |  |
|                               | Тур                                   | 8                                                         |                             |  |
|                               | Группа                                | 8                                                         |                             |  |
|                               | Другие функции                        | BLC,WB,AGC,OSD,WIV DSP,SSNR II ,DIS                       |                             |  |
| Порт                          |                                       | RS-                                                       | S-485                       |  |
| Протокол                      |                                       | Pelco-D, Pelco                                            | Pelco-D, Pelco-P selectable |  |
|                               | Тревожные                             | 2/4                                                       |                             |  |
|                               | вход/выход                            | 3/1                                                       |                             |  |
|                               | ЭДМ                                   | Меню                                                      |                             |  |
|                               | Питание **                            |                                                           |                             |  |
| Общее                         | Thirdinic                             | Переменного 24В / 1.5 /                                   | 4                           |  |
|                               |                                       | тока :                                                    |                             |  |
|                               |                                       | Размер Ø1 <b>50mm</b> /Ø                                  | 5.9''                       |  |
|                               | Размеры                               | камеры :                                                  |                             |  |
|                               |                                       | V                                                         | _                           |  |
|                               | Корпус: 296×276.6mm<br>Вес Около 4 Кг |                                                           | n                           |  |
|                               |                                       |                                                           | 9 4 Кг                      |  |
|                               |                                       |                                                           |                             |  |
|                               | Рабочая                               | -30°C                                                     | ~ 50°C                      |  |
| 1                             | температура.                          |                                                           |                             |  |

| Модель       | дель ICVP-XH33ZWDN550TD |                                                            | /DN550TD               |
|--------------|-------------------------|------------------------------------------------------------|------------------------|
| Видео сигнал |                         | NTSC                                                       | PAL                    |
|              | Матрица                 | 1/4" Double Density                                        | Interline Transfer CCD |
|              | Число пикселей          | 811(Г)×508(В) 410K                                         | 795(Г)×596(В) 470K     |
|              | Эффективные             | 769(5):404(5) 2907                                         | 750(5), 600(5), 44012  |
|              | пиксели                 | 100(I)×494(B) 300K                                         | 152(I)×562(B) 440K     |
|              | Число ТВЛ               | 600 ТВЛ                                                    |                        |
|              | S/N                     | 50 <b>dB</b>                                               |                        |
|              | Zoom                    | ×33 Оптический , ×12 Цифровой (3.5-115.5 mm /55.5 -1.59гр) |                        |
|              | Фокальное               | F1.6-3.6                                                   |                        |
| Камера       | число                   |                                                            |                        |
|              | Освещенность            | 0.7 Lux (Color) / 0. 03 Lux (B/W), 50 IRF1.6               |                        |
|              | День/Ночь               | АВТО / ДЕНЬ / НОЧЬ                                         |                        |
|              | Фокус                   | АВТО / РУЧНОЙ / ПОЛУАВТОМАТИЧЕСКИЙ                         |                        |
|              | АЕ Режим                | АВТО/ ИРИС / ЗАТВОР / РУЧНОЙ                               |                        |
|              | Баланс белого           | АВТО / РУЧНОЙ                                              |                        |
|              | BLC                     | вкл / выкл                                                 |                        |
|              | Flickerless             | ВКЛ / ВЫКЛ                                                 |                        |
|              | Яркость                 | ПО ВЫБОРУ                                                  |                        |
|              | Диапазон                | РАЗВОРОТ <b>360</b> ° / НАКЛОН <b>95</b> °                 |                        |
|              | Скорость                | Пред 360°сек<br>установка :<br>Ручной : 0.05 ~ 360°/сек    |                        |
|              |                         | тур: 1~180°/сек                                            |                        |
| Управление   | Пред установка          | 128                                                        |                        |
|              | Шаблон                  | 4                                                          |                        |
|              | Тур                     | 8                                                          |                        |
|              | Группа                  | 8                                                          |                        |
|              | Другие функци           | BLC,WB,AGC,OSD,WIV DSP,WDR,SSNR II ,DIS                    |                        |
|              | Порт                    | RS-485                                                     |                        |
|              | Протокол                | Pelco-D, Pelco-P selectable                                |                        |
|              | Тревожные               | 3/1                                                        |                        |
|              | вход/выход              | J/ 1                                                       |                        |
|              | ЭДМ                     | Меню                                                       |                        |
| Общее        | Питание **              | -                                                          |                        |
| Оощее        |                         | Переменного 24B / 1.5 /<br>тока :                          | A                      |
|              | Deerroer                | Размер Ø150mm/Ø                                            | 5.9''                  |
|              | газмеры                 | камеры :                                                   |                        |
|              |                         | Корпус: <b>296×276.6mm</b>                                 | 1                      |
|              | Bec                     | Около                                                      | 4 Кг                   |
|              |                         |                                                            |                        |
|              | Рабочая                 | 0000                                                       | - E0°C                 |
|              | температура.            | -30°C                                                      |                        |

| Модель             |                          | ICVP-XH37ZDN550TD                                          |                    |
|--------------------|--------------------------|------------------------------------------------------------|--------------------|
| Видео сигнал       |                          | NTSC                                                       | PAL                |
|                    | Матрица                  | 1/4" Double Density Interline Transfer CCD                 |                    |
|                    | Число пикселей           | 811(Г)×508(В) 410 <b>К</b>                                 | 795(Г)×596(В) 470К |
|                    | Эффективные              | 768(Г)×494(В) 380K                                         | 752(Г)×582(В) 440K |
|                    | пиксели                  |                                                            |                    |
|                    | Число ТВЛ                | 600                                                        | ТВЛ                |
|                    | S/N                      | 50 dB                                                      |                    |
|                    | Zoom                     | ×37 Оптический , ×12 Цифровой (3.5-129.5 mm /65.5 -1.59гр) |                    |
|                    | Фокальное                | F1.6-3.9                                                   |                    |
| Камера             | Камера число             |                                                            |                    |
|                    | Освещенность             | 0.7 Lux (Color) / 0. 06 Lux (B/W), 50 IRF1.6               |                    |
|                    | День/Ночь                | АВТО / ДЕНЬ / НОЧЬ                                         |                    |
|                    | Φοιαις                   | АВТО / РУЧНОЙ / ПОЛУАРТОМАТИЧЕСИИЙ                         |                    |
|                    | АЕ Режим                 |                                                            |                    |
|                    | Баланс белого            | ABTO / I                                                   | РУЧНОЙ             |
|                    | ВLC ВКЛ / ВЫКЛ           |                                                            | ВЫКЛ               |
|                    | Flickerless              | вкл / выкл                                                 |                    |
|                    | Яркость                  | ПО ВЫБОРУ                                                  |                    |
|                    | Диапазон                 | РАЗВОРОТ <b>360°</b> / НАКЛОН <b>95</b> °                  |                    |
|                    |                          | Пред 360°сек                                               |                    |
|                    | Guanacti                 | установка :                                                |                    |
|                    | Скорость                 | Ручной : 0.05 ~ 360°/сек                                   |                    |
| Иправление         | _                        | Тур: 1~180°/сек                                            |                    |
| Пред установка 128 |                          | 28                                                         |                    |
|                    | Шаблон                   | 4                                                          |                    |
|                    | Гур                      | <u> </u>                                                   |                    |
|                    | Пруппа<br>Лругие функции |                                                            |                    |
|                    | Порт                     | RS-485                                                     |                    |
|                    | Протокол                 | Pelco-D. Pelco-P selectable                                |                    |
|                    | Тревожные                | ,                                                          |                    |
|                    | вход/выход               | 3/1                                                        |                    |
|                    | ЭДМ                      | Me                                                         | ню                 |
|                    | <b>D</b>                 |                                                            |                    |
| Общее              | Питание **               | Переменного 24В / 1.5 4                                    |                    |
|                    |                          | тока :                                                     |                    |
|                    |                          | Размер <i>∅</i> 150mm/∅                                    | 5.9''              |
|                    | Размеры                  | камеры :                                                   |                    |
|                    |                          |                                                            |                    |
|                    |                          | Корпус: <b>296×276.6 mn</b>                                | 1                  |
|                    | Bec                      | Около                                                      | 4 Кг               |
|                    |                          |                                                            |                    |
|                    | Рабочая -30°С ~ 50°С     |                                                            | ~ 50°C             |
|                    | температура.             |                                                            |                    |

Размеры • Потолочное крепление • Камера Ø192 56.4 56.4 32.3 74.1 83 65 81.5 190.3 8 -30 150 1.5" NPT Ø**158.2** 75 Q

5

190.3

1

Спецификация

• Настенное крепление

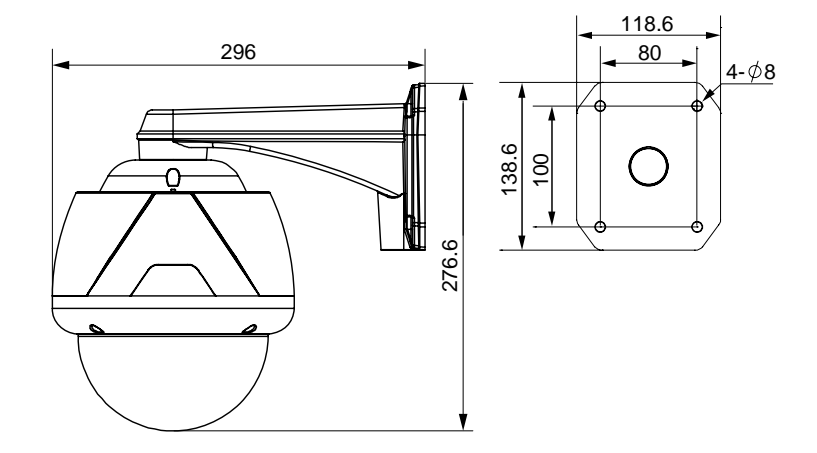